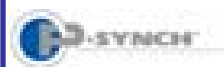

## Student Guide to Self-Service Password Reset Creating Your Profile

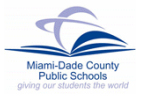

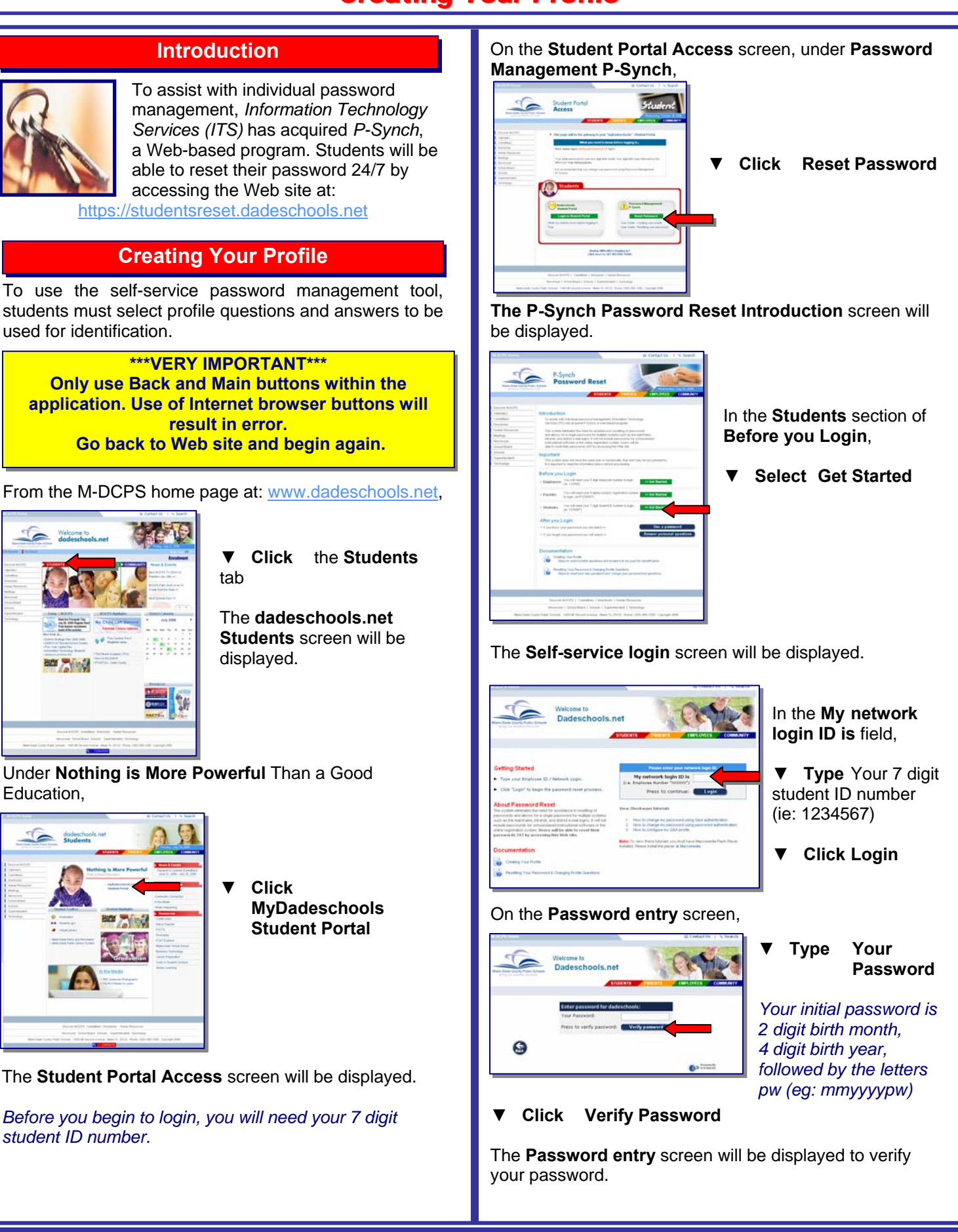

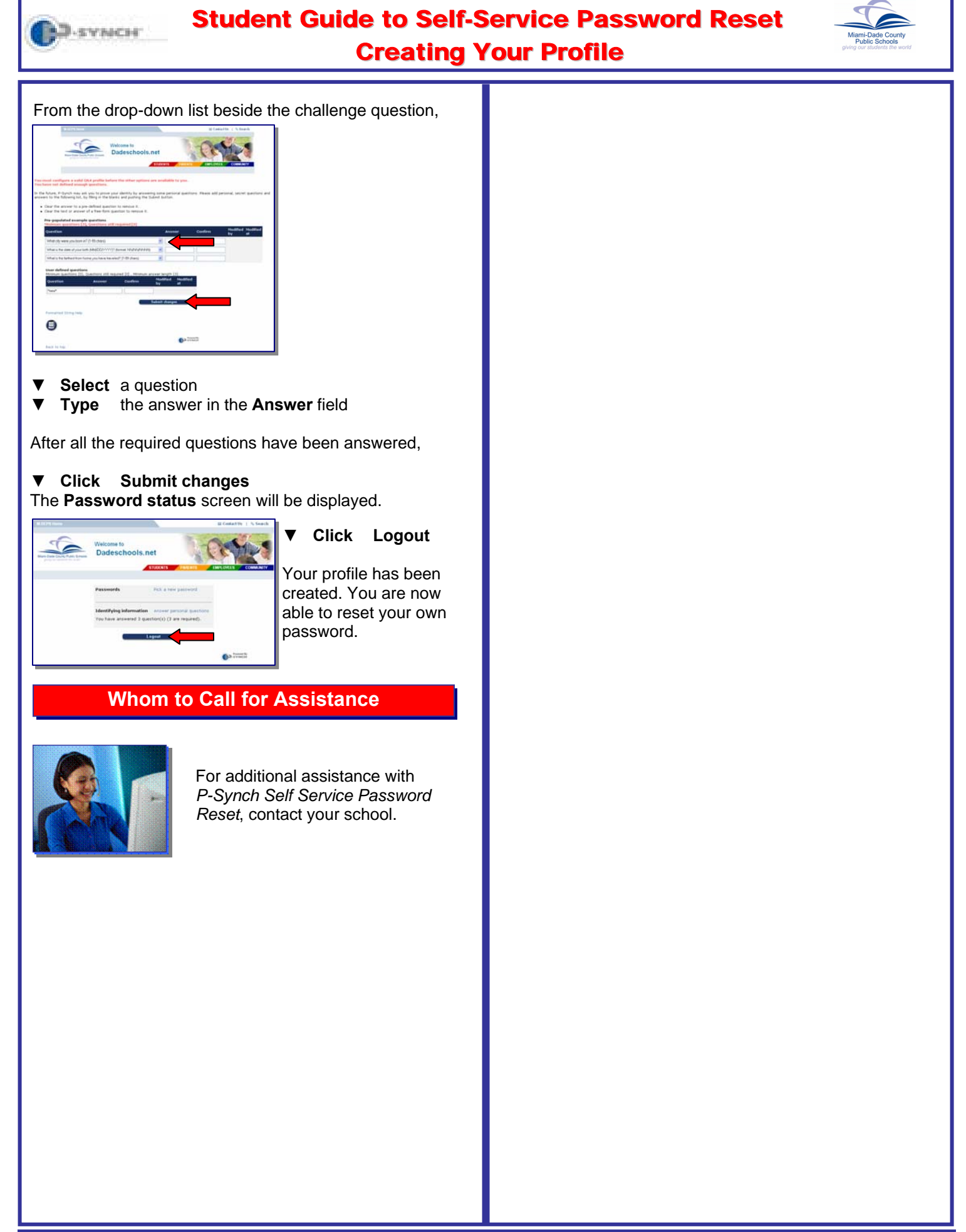